## Compte-Rendu : TP4 Installation du Service Ubuntu DS2 et de la plateforme LAMP

#### 1. Installation du serveur DS2 et configuration réseau.

• Prompt et sortie de la commande grep en couleur : nano /root/.bashrc

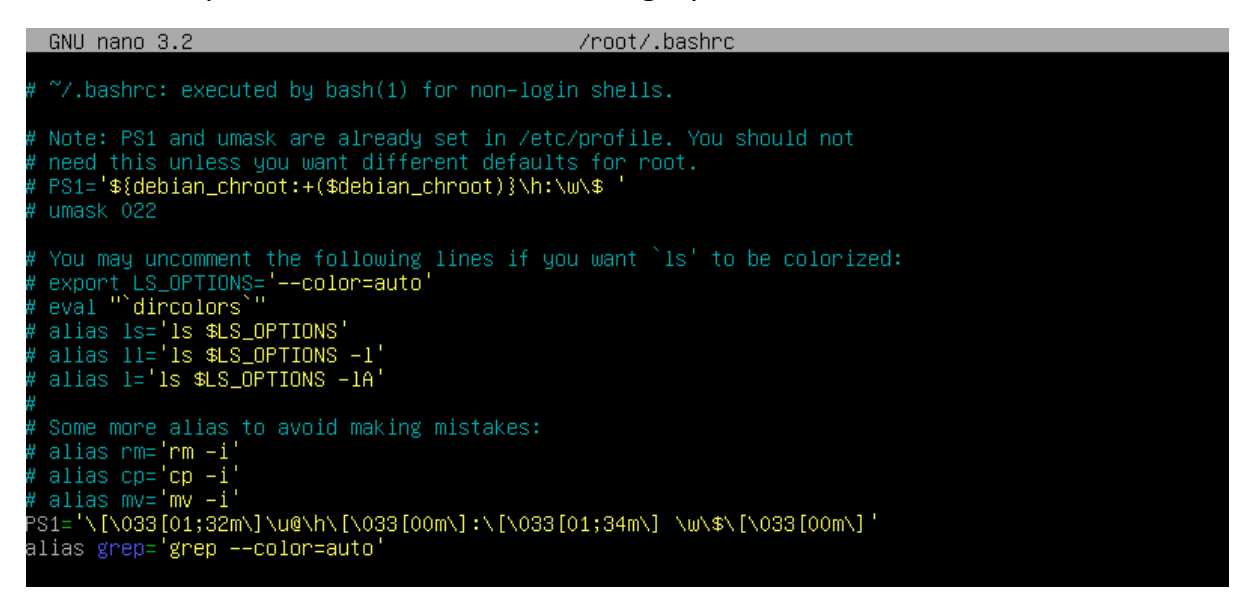

#### • Installez le paquet resolvconf :

```
root@DS2: ~#apt install resolvconf

Lecture des listes de paquets... Fait

Construction de l'arbre des dépendances

Lecture des informations d'état... Fait

Les NOUVEAUX paquets suivants seront installés :

    resolvconf

0 mis à jour, 1 nouvellement installés, 0 à enlever et 0 non mis à jour.

Il est nécessaire de prendre 0 o/74,2 ko dans les archives.

Après cette opération, 196 ko d'espace disque supplémentaires seront utilisés.

Réception de :1 cdrom://[Debian GNU/Linux 10.5.0 _Buster_ - Official amd64 DVD Binary-1 20200801-11:

35] buster/main amd64 resolvconf all 1.79 [74,2 kB]

Préconfiguration des paquets...

Sélection du paquet resolvconf précédemment désélectionné.

(Lecture de la base de données... 32034 fichiers et répertoires déjà installés.)

Préparation du dépaquetage de .../resolvconf_1.79_all.deb ...

Dépaquetage de resolvconf (1.79) ...

Paramétrage de resolvconf (1.79) ...

Created symLink /etc/systemd/system/sysinit.target.wants/resolvconf.service → /lib/systemd/system/re

solvconf.service.

Traitement des actions différées (« triggers ») pour systemd (241-7~deb10u6) ...

Traitement des actions différées (« triggers ») pour resolvconf (1.79) ...

Traitement des actions différées (« triggers ») pour resolvconf (1.79) ...

Praitement des actions différées (« triggers ») pour resolvconf (1.79) ...

Traitement des actions différées (« triggers ») pour resolvconf (1.79) ...

Traitement des actions différées (« triggers ») pour resolvconf (1.79) ...

Traitement des actions différées (« triggers ») pour resolvconf (1.79) ...

Traitement des actions différées (« triggers ») pour resolvconf (1.79) ...

Traitement des actions différées (« triggers ») pour resolvconf (1.79) ...

Traitement des actions différées (« triggers ») pour resolvconf (1.79) ...

Traitement des actions différées (« triggers ») pour resolvconf (1.79) ...

Traitement des actions différées (« triggers ») pour resolvconf (1.79) ...
```

• Désactivez l'interface réseau enp0s3 à l'aide de la commande ifdown enp0s3 puis configurez l'interface enp0s3 :

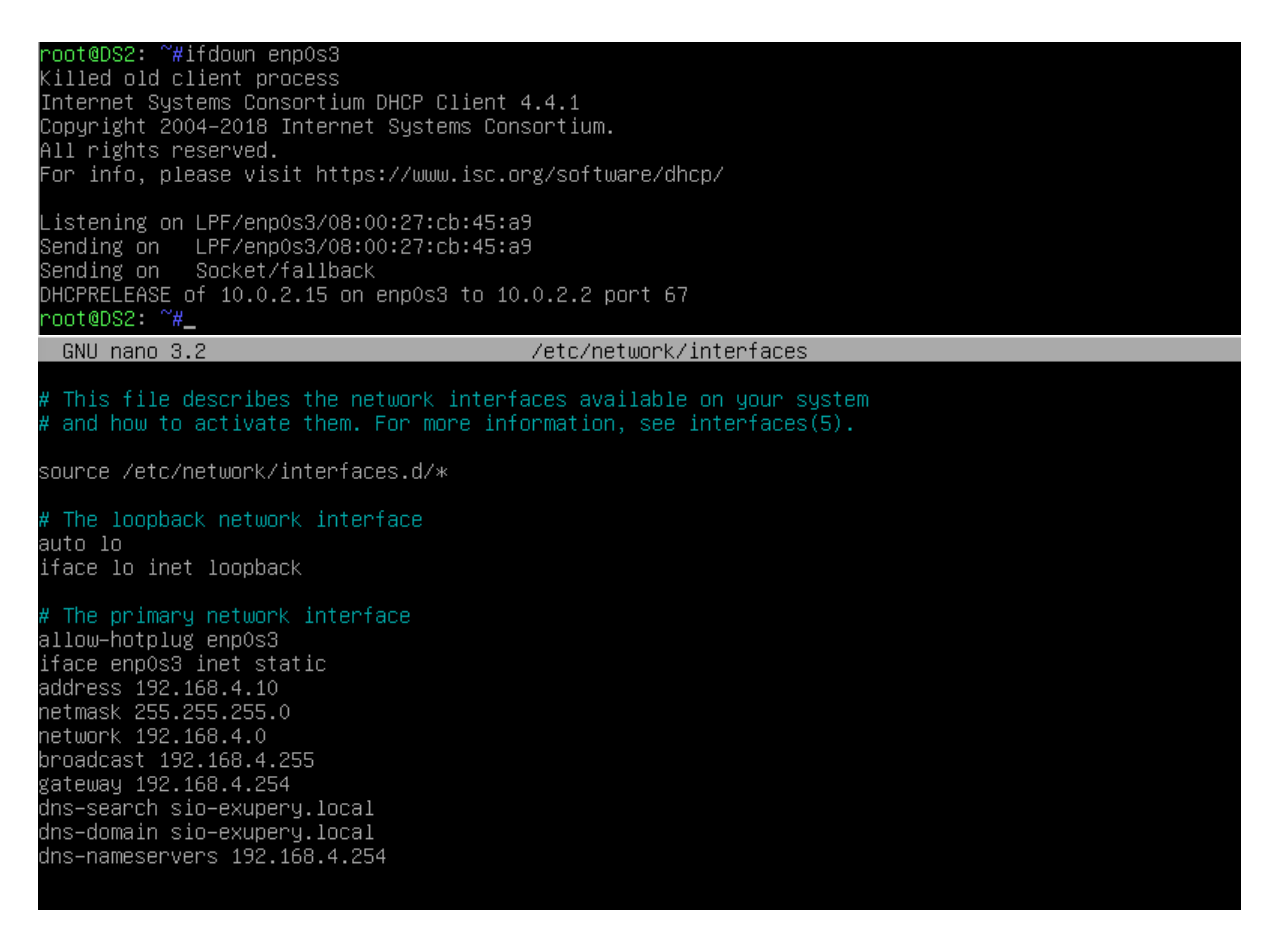

• Activez l'interface enp0s3 et vérifiez la configuration IP à l'aide de la commande ip a :

| root@DS2: ~#ifup enp0s3                                                                                                    |
|----------------------------------------------------------------------------------------------------|
| root@DS2: ~#ip a                                                                                                    |
| 1: lo: <loopback,up,lower_up> mtu 65536 qdisc noqueue state UNKNOWN group default qlen 1000</loopback,up,lower_up>                     |
| link/loopback 00:00:00:00:00:00 brd 00:00:00:00:00:00                                                                                  |
| inet 127.0.0.1/8 scope host lo                                                                                                    |
| valid_lft forever preferred_lft forever                                                                                                |
| inet6 ::1/128 scope host                                                                                                    |
| valid_lft forever preferred_lft forever                                                                                                |
| 2: enpOs3: <broadcast,multicast,up,lower_up> mtu 1500 qdisc pfifo_fast state UP group default qlen 1</broadcast,multicast,up,lower_up> |
| 000                                                                                                    |
| link/ether 08:00:27:cb:45:a9 brd ff:ff:ff:ff:ff:ff                                                                                     |
| inet 192.168.4.10/24 brd 192.168.4.255 scope global enp0s3                                                                             |
| valid_lft forever preferred_lft forever                                                                                                |
| inet6 fe80::a00:27ff:fecb:45a9/64 scope link                                                                                           |
| valid_lft forever preferred_lft forever                                                                                                |
| root@DS2: ~#                                                                                                    |

• Vérifiez la bonne prise en compte de la zone de recherche DNS ainsi que l'adresse du serveur DNS :

```
root@DS2: ~#cat /etc/resolv.conf
# Dynamic resolv.conf(5) file for glibc resolver(3) generated by resolvconf(8)
# DO NOT EDIT THIS FILE BY HAND — YOUR CHANGES WILL BE OVERWRITTEN
nameserver 192.168.4.254
nameserver 192.168.1.1
search sio—exupery.local home
root@DS2: ~#
```

• Vérifiez la passerelle (DS1) avec la commande ip route :

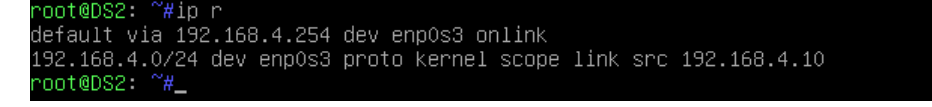

• Modifiez-le fichier /etc/hosts :

| GNU    | nano 3.2   | /etc/hosts                                 |  |
|--------|------------|--------------------------------------------|--|
| 127.0. | 0.1        | localhost                                  |  |
| 192.10 | 58.4.10    | DS2.sio–exupery.local DS2                  |  |
| # The  | following  | lines are desirable for IPv6 capable hosts |  |
| ::1    | localhos   | t ip6–localhost ip6–loopback               |  |
| ff02:: | 1 ip6–allr | odes                                       |  |
| ff02:: | 2 ip6–allr | outers                                     |  |

 Pinguez la passerelle DS1 (également serveur DNS) ainsi que la box (172.17.250.2) :

```
root@DS2: ~#ping -c 2 192.168.4.254
PING 192.168.4.254 (192.168.4.254) 56(84) bytes of data.
64 bytes from 192.168.4.254: icmp_seq=1 ttl=64 time=0.690 ms
64 bytes from 192.168.4.254: icmp_seq=2 ttl=64 time=0.346 ms
--- 192.168.4.254 ping statistics ---
2 packets transmitted, 2 received, 0% packet loss, time 16ms
rtt min/avg/max/mdev = 0.346/0.518/0.690/0.172 ms
root@DS2: ~#ping -c 2 192.168.1.1
PING 192.168.1.1 (192.168.1.1) 56(84) bytes of data.
64 bytes from 192.168.1.1: icmp_seq=1 ttl=63 time=3.55 ms
64 bytes from 192.168.1.1: icmp_seq=2 ttl=63 time=2.92 ms
--- 192.168.1.1 ping statistics ---
2 packets transmitted, 2 received, 0% packet loss, time 3ms
rot@DS2: ~#__
```

• Installez le paquet dnsutils (commande dig et nslookup) :

```
root00S2: "#apt install dnsutils
Lecture des listes de paquets... Fait
Construction de l'arbre des dépendances
Lecture des informations d'état... Fait
Les paquets supplémentaires suivants seront installés :
libirs161
Paquets suggérés :
rblcheck
Les NOUVEAUX paquets suivants seront installés :
dnsutils libirs161
0 mis à jour, 2 nouvellement installés, 0 à enlever et 0 non mis à jour.
Il est nécessaire de prendre 602 ko dans les archives.
Après cette opération, 1 027 ko d'espace disque supplémentaires seront utilisés.
Souhaitez-vous continuer ? [0/n] o
Réception de :1 http://security.debian.org/debian-security buster/updates/main amd64 libirs161 amd64
1:9.11.5.P4+dfsg-5.1+deb1003 [287 kB]
Réception de :2 http://security.debian.org/debian-security buster/updates/main amd64 dnsutils amd64
1:9.11.5.P4+dfsg-5.1+deb1003 [365 kB]
602 ko réceptionnés en os (2 196 ko/s)
Sélection du paquet libirs161:amd64 précédemment désélectionné.
(Lecture de la base de données... 32068 fichiers et répertoires déjà installés.)
Préparation du dépaquetage de .../libirs161_1%3a9.11.5.P4+dfsg-5.1+deb1003_amd64.deb ...
Dépaquetage de libirs161:amd64 (1:9.11.5.P4+dfsg-5.1+deb1003) ...
Sélection du paquet dnsutils précédemment déselectionné.
Préparation du dépaquetage de .../onsutils_1%3a9.11.5.P4+dfsg-5.1+deb1003_amd64.deb ...
Dépaquetage de dnsutils précédemment déselectionné.
Préparation du dépaquetage de .../onsutils_1%3a9.11.5.P4+dfsg-5.1+deb1003_amd64.deb ...
Dépaquetage de dnsutils (1:9.11.5.P4+dfsg-5.1+deb1003) ...
Paramétrage de dnsutils (1:9.11.5.P4+dfsg-5.1+deb1003) ...
Paramétrage de dnsutils (1:9.11.5.P4+dfsg-5.1+deb1003) ...
Traitement des actions différées (« triggers ») pour libc-bin (2.28-10) ...
Traitement des actions différées (« triggers ») pour man-db (2.8.5-2) ...
root00S2: "#
```

Testez la bonne résolution DNS interne et externe :

oot@DS2: ~#dig SOA sio−exupery.local <<>> DiG 9.11.5-P4-5.1+deb10u3-Debian <<>> SOA sio-exupery.local ;; global options: +cmd ;; Got answer: ;; WARNING: .local is reserved for Multicast DNS ;; You are currently testing what happens when an mDNS query is leaked to DNS ;; ->>HEADER<<- opcode: QUERY, status: NOERROR, id: 10774 ;; flags: qr aa rd ra; QUERY: 1, ANSWER: 1, AUTHORITY: 1, ADDITIONAL: 2 ;; OPT PSEUDOSECTION: EDNS: version: 0, flags:; udp: 4096 COOKIE: f8d41163c28b9b05dc35550f6040bf1462c3e9575e0c95d2 (good) ;; QUESTION SECTION: ;sio-exupery.local. SOA ;; ANSWER SECTION: sio–exupery.local. 86400 IM 11104 604800 86400 2419200 604800 DS1.sio-exupery.local. root.sio-exupery.local. 20190 ;; AUTHORITY SECTION: sio-exupery.local. 86400 DS1.sio-exupery.local. ;; ADDITIONAL SECTION: DS1.sio-exupery.local. 192.168.4.254 86400 ;; Query time: O msec ;; SERVER: 192.168.4.254#53(192.168.4.254) ;; WHEN: jeu. mars 04 12:05:56 CET 2021 ;; MSG SIZE rcvd: 149 root@DS2: ~#\_ root@DS2: ~#dig DS1.sio–exupery.local <<>> DiG 9.11.5-P4-5.1+deb10u3-Debian <<>> DS1.sio-exupery.local ;; global options: +cmd ;; WARNING: .local is reserved for Multicast DNS ;; WHRMING. .local is reserved for marticast bas ;; You are currently testing what happens when an mDNS query is leaked to DNS ;; ->>HEADER<<- opcode: QUERY, status: NOERROR, id: 37125 ;; flags: qr aa rd ra; QUERY: 1, ANSWER: 1, AUTHORITY: 1, ADDITIONAL: 1 ;; OPT PSEUDOSECTION: EDNS: version: 0, flags:; udp: 4096 COOKIE: 9215cc0d42c6929df12d7ef96040bf395dbaae0d29baf8e5 (good) ; QUESTION SECTION: DS1.sio-exupery.local. ;; ANSWER SECTION: 192.168.4.254 DS1.sio-exupery.local. 86400 ;; AUTHORITY SECTION: sio–exupery.local. 86400 DS1.sio-exupery.local. ;; Query time: O msec ;; SERVER: 192.168.4.254#53(192.168.4.254) ;; WHEN: jeu. mars 04 12:06:33 CET 2021 ;; MSG SIZE rcvd: 108 root@DS2: ~# oot@DS2: ~#ping –c 2 www.ac–nice.fr PODie052. #ping =C 2 www.ac-fice.ff PING cs234.wpc.alphacdn.net (93.184.221.161) 56(84) bytes of data. 64 bytes from 93.184.221.161 (93.184.221.161): icmp\_seq=1 ttl=56 time=8.41 ms 64 bytes from 93.184.221.161 (93.184.221.161): icmp\_seq=2 ttl=56 time=11.7 ms -- cs234.wpc.alphacdn.net ping statistics -2 packets transmitted, 2 received, 0% packet loss, time 2ms rtt min/avg/max/mdev = 8.410/10.059/11.708/1.649 ms root@DS2: ~#

• Depuis DS1, ajoutez l'enregistrement de type A pour l'hôte DS2 dans le fichier de zone de recherche DNS directe et l'enregistrement de type PTR dans le fichier de recherche inverse :

| GNU nano 3.2                                     |          | /var/cache/bind/db.sio-exupery.local                                                                                                    |
|--------------------------------------------------|----------|----------------------------------------------------------------------------------------------------|
| \$ORIGIN .<br>\$TTL 86400 ; 1 day                |          |                                                                                                    |
| sio-exupery.local                                | IN SOA   | DS1.sio-exupery.local. root.sio-exupery.local. (<br>2019011102 ; serial<br>604800 ; refresh (1 week)<br>86400 ; retry (1 day)<br>2419200 ; expire (4 weeks)<br>604800 ; minimum (1 week)<br>) |
|                                                  | NS       | DS1.sio–exupery.local.                                                                                                    |
| \$ORIGIN sio-exupery.loca                        | l.       |                                                                                                    |
|                                                  | A        | 192.168.4.254                                                                                                    |
| ud1                                              | A<br>TXT | 192.168.4.11<br>"31e2777d0dc79e23555204eecfd997a2fd"                                                                                                    |
| \$TTL 86400 ; 1 day                              |          |                                                                                                    |
| UD2                                              | A        | 192.168.4.2                                                                                                    |
| DS2                                              | Ĥ        | 192.168.4.10                                                                                                    |
| GNU nano 3.2                                     |          | /var/cache/bind/rev.sio—exupery.local                                                                                                    |
| \$ORIGIN .<br>\$TTL 86400 ; 1 day                |          |                                                                                                    |
| 4.168.192.in-addr.arpa                           | IN SOA   | DS1.sio-exupery.local. root.sio-exupery.local. (<br>2019011102 ; serial<br>604800 ; refresh (1 week)<br>86400 ; retry (1 day)<br>2419200 ; expire (4 weeks)<br>604800 ; minimum (1 week)<br>) |
|                                                  | NS       | DS1.sio–exupery.local.                                                                                                    |
| \$ORIGIN 4.168.192.in-add                        | lr.arpa. |                                                                                                    |
| \$  L 3600 ; 1 hour<br>11<br>\$TTL 86400 ; 1 day | PTR      | ud1.sio-exupery.local.                                                                                                    |
| 2<br>2<br>254                                    | PTR      | UD2.sio-exupery.local.                                                                                                    |
| 10                                               | PTR      | DS2.sio-exupery.local.                                                                                                    |

• Relancez le service BIND 9 :

root@DS1: ~#systemctl restart bind9 root@DS1: ~#

• Pinguez DS2 depuis DS1

| root@DS1: ~#ping –c 2 DS2                                                                                                    |
|----------------------------------------------------------------------------------------------------|
| PING DS2.sio–exupery.local (192.168.4.10) 56(84) bytes of data.                                                                                                    |
| 64 bytes from DS2.sio–exupery.local (192.168.4.10): icmp_seq=1 ttl=64 time=0.386 ms                                                                                        |
| 64 bytes from DS2.sio-exupery.local (192.168.4.10): icmp_seq=2 ttl=64 time=0.884 ms                                                                                        |
| DS2.sio–exupery.local ping statistics<br>2 packets transmitted, 2 received, 0% packet loss, time 12ms<br>rtt min/avg/max/mdev = 0.386/0.635/0.884/0.249 ms<br>root@DS1: ~# |

## 2. Installation et configuration de la plateforme LAMP

• Installez les paquetages apache2, php, libapache2-mod-php, defaultmysql-server (ou de manière préférable mariadb-server) et php-mysql :

| root@DS2: ~#apt install apache2 php libapache2-mod-php default-mysql-server php-mysql                                                                                                    |
|----------------------------------------------------------------------------------------------------|
| Lecture des listes de paquets Fait                                                                                                    |
| construction de l'arbre des dependances                                                                                                    |
| Lecture des informations d'état Fait                                                                                                    |
| Les paquets supplementaires suivants seront installes :                                                                                                    |
| apachez-bin apachez-data apachez-utils galera-3 gawk libaloi libapachez-mod-php/.3 libapri                                                                                                  |
| libaprutii libaprutii-dob-sqlites libaprutii-loap liborotii libcgi-tast-peri libcgi-pm-peri                                                                                                 |
| libcontig-initiles-peri libcuri4 libaba-mysqi-peri libabi-peri libencode-locale-peri                                                                                                    |
| libicgi-peri libitmi-parser-peri libitmi-tagset-peri libitmi-template-peri libittp-date-peri                                                                                                |
| libnttp-message-peri liblo-ntml-peri libjansson4 liblua5.2-0 liblwp-mediatypes-peri libmariadb3                                                                                             |
|                                                                                                    |
| liburi-peri mariado-cilent-10.3 mariado-cilent-core-10.3 mariado-common mariado-server-10.3                                                                                                 |
| mariado-server-core-10.3 mysql-common pnp-common pnp/.3 pnp/.3-cil pnp/.3-common pnp/.3-json                                                                                                |
| pnp/.3-mysql pnp/.3-opcacne pnp/.3-readline psmisc rsync socat ssl-cert                                                                                                    |
| raquels suggeres :<br>                                                                                                    |
| apachez-buc apachez-suexec-pristine   apachez-suexec-custom www-prowser gawk-buc php-pear                                                                                                   |
| libino-pperi ilomiuom-peri ilomet-udenno-peri ilogi-statement-peri ilouata-udmp-peri                                                                                                    |
| IDIDE-STATEUCACHE-PERT IDDWW-PERT MAIN MAINAUD-LEST MELCAL-OPENDSU LINGCA OPENSSI-DIACKIIST                                                                                                 |
| Les Nouvenux paquets suivains servint instailles .<br>Les Nouvenux paquets suivains servint instailles .                                                                                    |
| apachez apachez-pin apachez-pida apachez-pins derauti-mysgi-server gatera-s gamk fibator<br>Tibopochez mod obn Tibopochez mod obn7.2 Tibopot Tibopoutiti Tibopoutiti dide calita            |
| libapatiez-mou-prip libapatiez-mou-prip/.3 libapi'i libapi'ulil libapi'ulil-rubu-sylites                                                                                                    |
| libdabi dural papi libdabi papi libdapadda lacala papi libdaf papi libdabi papi libdabi papi                                                                                                |
| libbubu-mysql-peri ibbubi-peri ibbencoue-bolar-peri ibbubg-peri ibbnumi-parser-peri i                                                                                                    |
| Tibintumi-tagset-peri Tibintumi-tempiate-peri Tibinttp-uate-peri Tibinttp-message-peri Tibintum-numi-peri<br>Tibianesand Tibius-2-0 Tibium-madiatunas-nant Tibanatadha Tibinate-Tibanatadha |
| librannulus librad.2-0 libran-mediatypes-pel librimediatus librani o libradines libragegyz                                                                                                  |
| maniadh_client_cone_10.3 maniadh_common maniadh_canver_10.3 maniadh_cerver_core_10.3                                                                                                    |
| musal_common pho pho-common pho-common pho-3 pho-3 pho-3 common pho-3 sison pho-3 sison pho-3 sison pho-3                                                                                   |
| ngsyl common pip pip common pip ingsyl pipi.c spipi.c clipipi.c common pipi.c json pipi.c ingsyl                                                                                            |
| philie opeaene philie cauline pamilie i sine societ si certe.<br>A mis à jour 61 nouvellement installés ( à enlever et 0 non mis à jour                                                     |
| Thest néressaire de prendre 24.4 Mo/29.7 Mo dans les archives                                                                                                    |
| Après cette opération. 199 Mo d'espace disque supplémentaires seront utilisés.                                                                                                    |
| Souhaitez–vous continuer ? [O/n] o                                                                                                    |
|                                                                                                    |

• Depuis le navigateur d'UD1, saisissez l'adresse de DS2 pour tester le fonctionnement d'Apache :

| $\overleftarrow{\bullet}$ $\rightarrow$ C' $\overleftarrow{\bullet}$                                                                                          | 0 🎽 192.168.4.10                                                                                                    | ⊌ ☆                                                                                                    | III\ ⊡ 📽 =                                                                                                   |
|----------------------------------------------------------------------------------------------------|----------------------------------------------------------------------------------------------------|----------------------------------------------------------------------------------------------------|----------------------------------------------------------------------------------------------------|
| 0                                                                                                    | Apache2 Debia                                                                                                    | n Default Pag                                                                                                    | е                                                                                                    |
| debian                                                                                                    |                                                                                                    |                                                                                                    |                                                                                                    |
|                                                                                                    | lt w                                                                                                    | orks!                                                                                                    |                                                                                                    |
| his is the default of<br>stallation on Deb<br>t this site is working<br>efore continuing t<br>you are a normal<br>hat the site is curr<br>ite's administrator | welcome page used to test the co<br>ian systems. If you can read this<br>ng properly. You should <b>replace</b> to<br>o operate your HTTP server.<br>user of this web site and don't k<br>ently unavailable due to mainten | orrect operation of the Apac<br>page, it means that the Apa<br><b>this file</b> (located at /var/w<br>now what this page is aboun<br>nance. If the problem persist | he2 server after<br>ache HTTP server in<br>ww/html/index.ht<br>t, this probably mea<br>ts, please contact th |
|                                                                                                    | Configurati                                                                                                    | ion Overview                                                                                                    |                                                                                                    |
| ebian's Apache2 o<br>ito several files op<br><b>ocumented in /u</b><br>ocumentation. Do<br>pache2-doc packa                                                   | default configuration is different for<br>otimized for interaction with Debi<br><b>isr/share/doc/apache2/READM</b><br>cumentation for the web server i<br>age was installed on this server.                                | from the upstream default of<br>ian tools. The configuration<br><b>IE.Debian.gz</b> . Refer to this<br>itself can be found by acces                                | onfiguration, and s<br>system is <b>fully</b><br>for the full<br>sing the <b>manual</b> if                   |

he configuration layout for an Apache2 web server installation on Debian systems is as follows:

1.1.1.

• Depuis DS2, confirmez l'état du service Apache2 :

| root@DS2: ~#systemctl status apache2<br>• apache2.service – The Apache HTTP Server    |
|---------------------------------------------------------------------------------------|
| Loaded: loaded (/lib/systemd/system/apache2.service; enabled; vendor preset: enabled) |
| Active: active (running) since Thu 2021–03–04 12:18:09 CET; 5min ago                  |
| Docs: https://httpd.apache.org/docs/2.4/                                              |
| Main PID: 10999 (apache2)                                                             |
| Tasks: 6 (limit: 1149)                                                                |
| Memory: 12.6M                                                                         |
| CGroup: /system.slice/apache2.service                                                 |
| —10999 /usr/sbin/apache2 –k start                                                     |
| —11001 /usr/sbin/apache2 –k start                                                     |
| —11002 /usr/sbin/apache2 –k start                                                     |
| ─11003 /usr/sbin/apache2 –k start                                                     |
| —11004 /usr/sbin/apache2 –k start                                                     |
| └─11005 /usr/sbin/apache2 –k start                                                    |
|                                                                                       |
| mars 04 12:18:09 DS2 systemd[1]: Starting The Apache HTTP Server                      |
| mars 04 12:18:09 DS2 systemd[1]: Started The Apache HTTP Server.                      |
| root@DS2: ~#_                                                                         |
|                                                                                       |

### 2.1. Configuration d'Apache

• Consultez-le répertoire /etc/apache2 qui contient les fichiers de configuration générale du logiciel Apache :

|                                                          | _ |
|----------------------------------------------------------|---|
| ot@DS2: "#cd /etc/apache2                                |   |
| ot@DS2: /etc/apache2#ls –l                               |   |
| tal 80                                                   |   |
| w–r––r–– 1 root root 7224 août 25 2020 apache2.conf      |   |
| wxr–xr–x 2 root root 4096 mars   4 12:18 conf–available  |   |
| wxr–xr–x 2 root root 4096 mars   4 12:18 conf–enabled    |   |
| w-rr 1 root root 1782 août   8  2020 envvars             |   |
| w–r––r–– 1 root root 31063 août   8  2020 magic          |   |
| wxr–xr–x 2 root root 12288 mars   4 12:18 mods–available |   |
| wxr–xr–x 2 root root 4096 mars   4 12:18 mods–enabled    |   |
| w–r––r–– 1 root root 320 août 8 2020 ports.conf          |   |
| wxr–xr–x 2 root root 4096 mars   4 12:18 sites–available |   |
| wxr–xr–x 2 root root 4096 mars   4 12:18 sites–enabled   |   |
| ot@DS2: /etc/apache2#                                    |   |
|                                                          |   |

• Dans le fichier /etc/apache2/apache2.conf, décommentez la ligne ServerRoot et insérez directement après la directive ServerName DS2 :

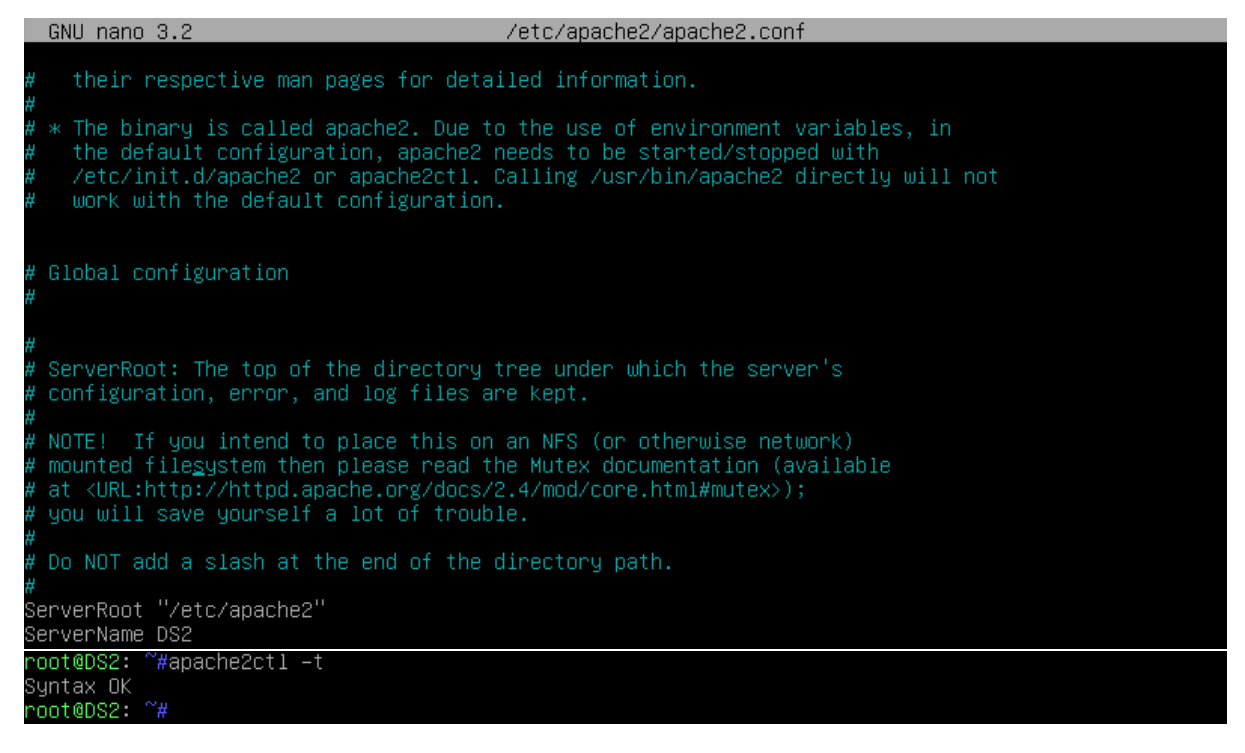

• Le répertoire /var/www/html contient une page Web index.html (celle de la page 6) :

| GNU nano 3.2                                                                                                    | /var/www/html/index.html                                                  |
|----------------------------------------------------------------------------------------------------|---------------------------------------------------------------------------|
|                                                                                                    |                                                                           |
|                                                                                                    | W3C//DTD XHTML 1.0 Transitional//EN" "http://www.w3.org/TR/xhtml1/DTD/xht |
| <html xmlns="http://www.u&lt;/td&gt;&lt;td&gt;l.org/1999/xhtml"></html>                                                                                                    |                                                                           |
| <head></head>                                                                                                    |                                                                           |
| <pre><meta content="text/html;&lt;/td&gt;&lt;/tr&gt;&lt;tr&gt;&lt;td&gt;&lt;title&gt;Apache2 Debiar&lt;/td&gt;&lt;td&gt;Default Page: It works&lt;/title&gt;&lt;/td&gt;&lt;/tr&gt;&lt;tr&gt;&lt;td&gt;&lt;pre&gt;&lt;style type=" css<="" http-equiv="Con&lt;br&gt;&lt;/pre&gt;&lt;/td&gt;&lt;td&gt;ent-Type" pre="" text=""/></pre> | 'media="screen">                                                          |
| * {                                                                                                    |                                                                           |
|                                                                                                    |                                                                           |

Renommez la page index.html en index.sauv :

oot@DS2: ~#mv /var/www/html/index.html /var/www/html/index.sauv oot@DS2: ~#\_\_\_\_\_\_

• Créez votre propre page index.html dans ce même répertoire

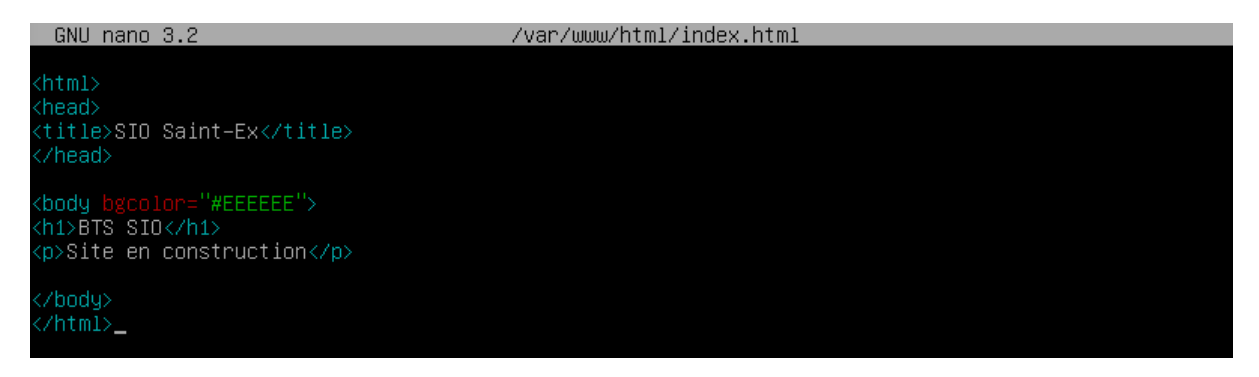

• Affichez la page à partir du navigateur Firefox de la station UD1 toujours avec l'URL http://192.168.4.10 (pas de résolution DNS pour l'instant) :

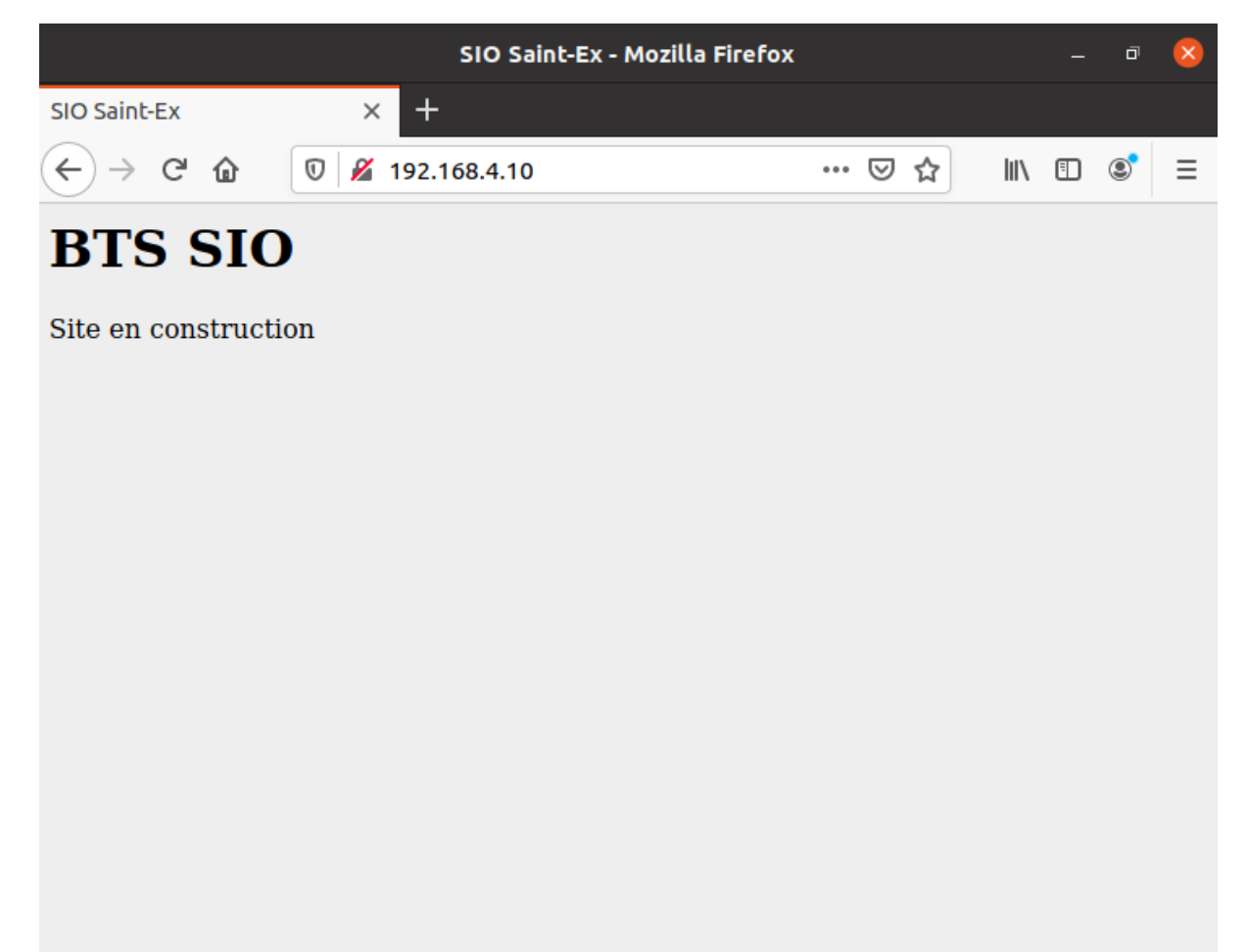

#### 2.2 Test du fonctionnement de PHP

• Créez le fichier /var/www/html/pagephptest.php avec le code suivant :

| GNU nano 3.2             | /var/www/html/pagephptest.php |
|--------------------------|-------------------------------|
| php<br phpinfo();<br>?>_ |                               |

 Testez le bon fonctionnement du module php à partir du navigateur de la station UD1 avec cette fois-ci l'URL http://192.168.4.10/pagephptest.php. Vous devez visualiser une page affichant les spécificités de votre environnement PHP :

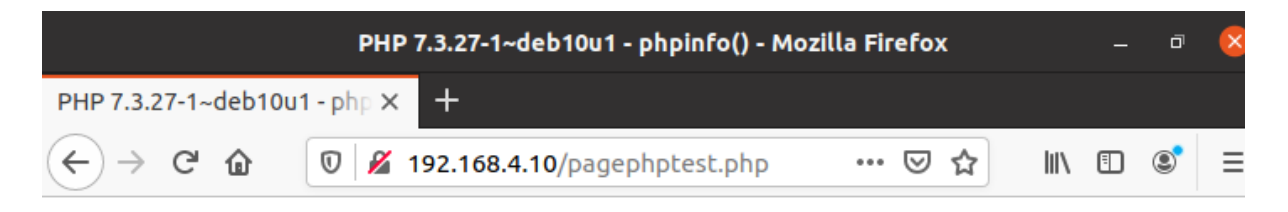

| System                                  | Linux DS2 4.19.0-14-amd64 #1 SMP Debian 4.19.171-2 (2021-01                                                                                                    |
|-----------------------------------------|----------------------------------------------------------------------------------------------------|
| Build Date                              | Feb 13 2021 16:31:40                                                                                                    |
| Server API                              | Apache 2.0 Handler                                                                                                    |
| Virtual Directory Support               | disabled                                                                                                    |
| Configuration File (php.ini) Path       | /etc/php/7.3/apache2                                                                                                    |
| Loaded Configuration File               | /etc/php/7.3/apache2/php.ini                                                                                                    |
| Scan this dir for additional .ini files | /etc/php/7.3/apache2/conf.d                                                                                                    |
| Additional .ini files parsed            | /etc/php/7.3/apache2/conf.d/10-mysqlnd.ini, /etc/php/7.3/apache2/conf.d/10-pdo.ini, /etc/php/7.3/apache2/conf.d/20-c/<br>/conf.d/20-ctype.ini, /etc/php/7.3/apache2/conf.d/20-exif.ini, /etc/<br>fileinfo.ini, /etc/php/7.3/apache2/conf.d/20-ftp.ini, /etc/php/7.3/apache2/conf.d/20-ftp.ini, /etc/php/7.3/apache2/conf.d/20-<br>/r.3/apache2/conf.d/20-iconv.ini, /etc/php/7.3/apache2/conf.d/20-<br>/7.3/apache2/conf.d/20-mysqli.ini, /etc/php/7.3/apache2/conf.d/20-<br>/r.3/apache2/conf.d/20-phar.ini, /etc/php/7.3/apache2/conf.d/20-<br>/conf.d/20-readline.ini, /etc/php/7.3/apache2/conf.d/20-sysvmsg.ini, /etc/php<br>/etc/php/7.3/apache2/conf.d/20-sysvmsg.ini, /etc/php<br>/r.3/apache2/conf.d/20-sysvshm.ini, /etc/php/7.3/apache2/conf.d/20-sysvshm.ini, /etc/php/7.3/apache2/conf.d/20-sysvshm.ini, / |
| PHP API                                 | 20180731                                                                                                    |

#### 2.3 Configuration de MariaDB

PHP Version 7.3.27-1~deb10u1

 Lancez la commande mysql\_secure\_installation pour la sécurisation de MySQL/MariaDB.

oot@DS2: ~#mysql\_secure\_installation NOTE: RUNNING ALL PARTS OF THIS SCRIPT IS RECOMMENDED FOR ALL MariaDB SERVERS IN PRODUCTION USE! PLEASE READ EACH STEP CAREFULLY! In order to log into MariaDB to secure it, we'll need the current password for the root user. If you've just installed MariaDB, and you haven't set the root password yet, the password will be blank, so you should just press enter here. Enter current password for root (enter for none): OK, successfully used password, moving on... Setting the root password ensures that nobody can log into the MariaDB root user without the proper authorisation. You already have a root password set, so you can safely answer 'n'. Change the root password? [Y/n] n ... skipping. By default, a MariaDB installation has an anonymous user, allowing anyone to log into MariaDB without having to have a user account created for them. This is intended only for testing, and to make the installation go a bit smoother. You should remove them before moving into a production environment. Remove anonymous users? [Y/n] y Normally, root should only be allowed to connect from 'localhost'. This ensures that someone cannot guess at the root password from the network. Disallow root login remotely? [Y/n] y ... Success! By default, MariaDB comes with a database named 'test' that anyone can access. This is also intended only for testing, and should be removed before moving into a production environment. Remove test database and access to it? [Y/n] y - Dropping test database... - Removing privileges on test database... Reloading the privilege tables will ensure that all changes made so far will take effect immediately. Reload privilege tables now? [Y/n] y ... Success! Cleaning up... All done! If you've completed all of the above steps, your MariaDB installation should now be secure. Thanks for using MariaDB! root@DS2: ~#

Note : N'ayant pas pris dans un premier temps la capture d'écran, j'ai annulé la commande avec CTRL+C après avoir déjà changé le mot de passe, c'est pourquoi ici, il me dit que le mot de passe root a déjà été modifié.

• Connectez-vous depuis DS2 au front-end MySQL avec la commande mysql -u root -p (mot de passe admin) :

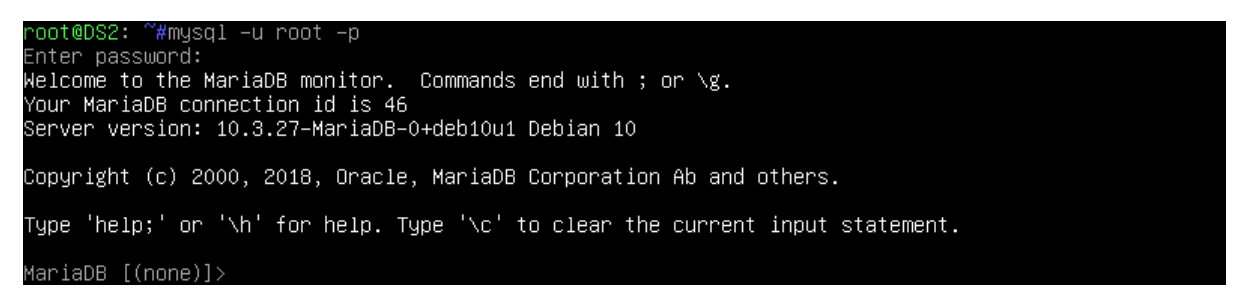

• Créez la base labopharma ainsi que la structure de la table medicament. Celle-ci comportera deux enregistrements :

```
MariaDB [(none)]> CREATE DATABASE labopharma;
Query OK, 1 row affected (0.085 sec)
MariaDB [(none)]> USE labopharma;
Database changed
MariaDB [labopharma]> CREATE TABLE medicament (num INTEGER NOT NULL PRIMARY KEY, nom VARCHAR(20));
Query OK, 0 rows affected (0.119 sec)
MariaDB [labopharma]> INSERT INTO medicament VALUES (1, 'Aspegic'), (2, 'Doliprane');
Query OK, 2 rows affected (0.094 sec)
Records: 2 Duplicates: 0 Warnings: 0
MariaDB [labopharma]> SELECT * FROM medicament;
+-----+
| num | nom |
+----+
| 1 | Aspegic |
| 2 | Doliprane |
+----+
2 rows in set (0.000 sec)
MariaDB [labopharma]> _
```

• Créez l'utilisateur sio1 (mot de passe Azerty0) possédant les droits de l'administrateur MySQL/MariaDB :

```
root@DS2: ~#mysql -u root -p
Enter password:
Welcome to the MariaDB monitor. Commands end with ; or \g.
Your MariaDB connection id is 47
Server version: 10.3.27-MariaDB-0+deb10u1 Debian 10
Copyright (c) 2000, 2018, Oracle, MariaDB Corporation Ab and others.
Type 'help;' or '\h' for help. Type '\c' to clear the current input statement.
MariaDB [(none)]> CREATE USER 'sio1'@'localhost' IDENTIFIED BY 'Azerty0';
Query OK, 0 rows affected (0.000 sec)
MariaDB [(none)]> GRANT ALL PRIVILEGES ON *.* TO 'sio1'@'localhost';
Query OK, 0 rows affected (0.000 sec)
MariaDB [(none)]> FLUSH PRIVILEGES;
Query OK, 0 rows affected (0.000 sec)
MariaDB [(none)]> FLUSH PRIVILEGES;
Query OK, 0 rows affected (0.000 sec)
```

Créez la page dynamique /var/www/html/pagetestmysql.php • permettant d'afficher le contenu de la table « medicament » (PHP propose plusieurs extensions pour se connecter à une base de données MySQL. L'extension mysql est obsolète. Utilisez l'extension mysqli ou l'extension PDO) :

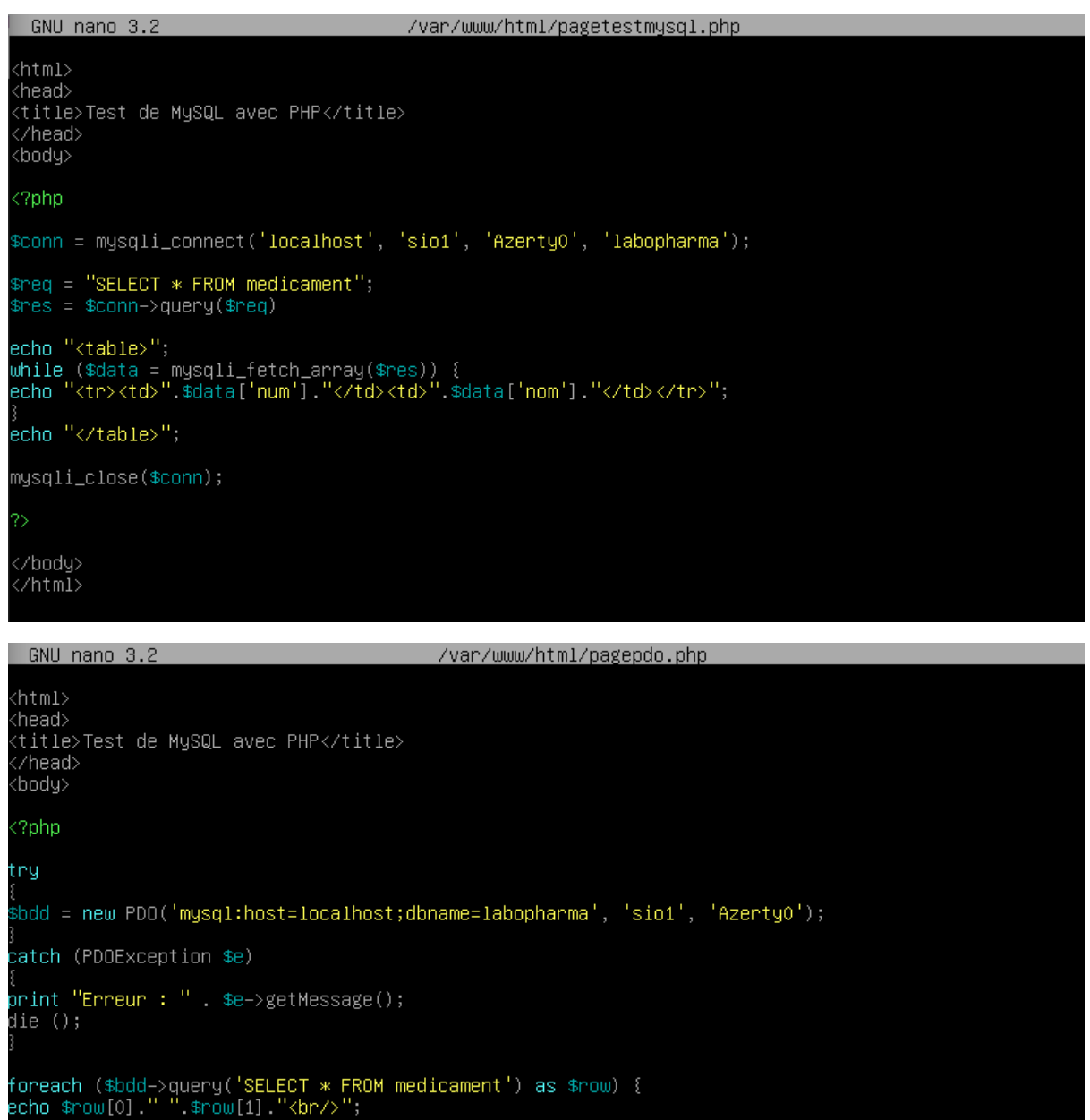

/body> :/html>\_  A partir du navigateur Web de la machine UD1, vérifiez la bonne exécution des deux scripts PHP en saisissant l'URL http://192.168.4.10/pagetestmysql.php :

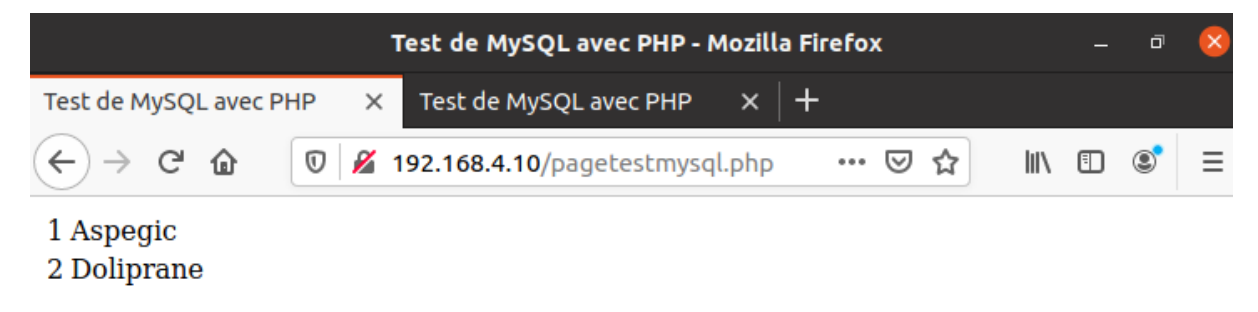

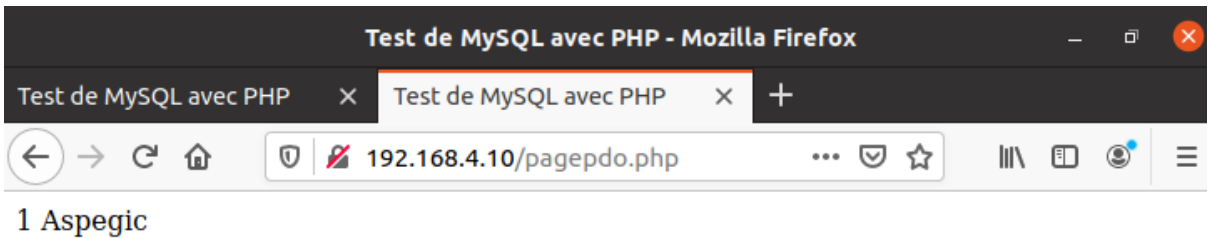

2 Doliprane

#### 2.4 Utilisation de phpMyAdmin

• Installez, suivant les recommandations de la documentation officielle, les paquets php-mbstring, php-zip et php-gd :

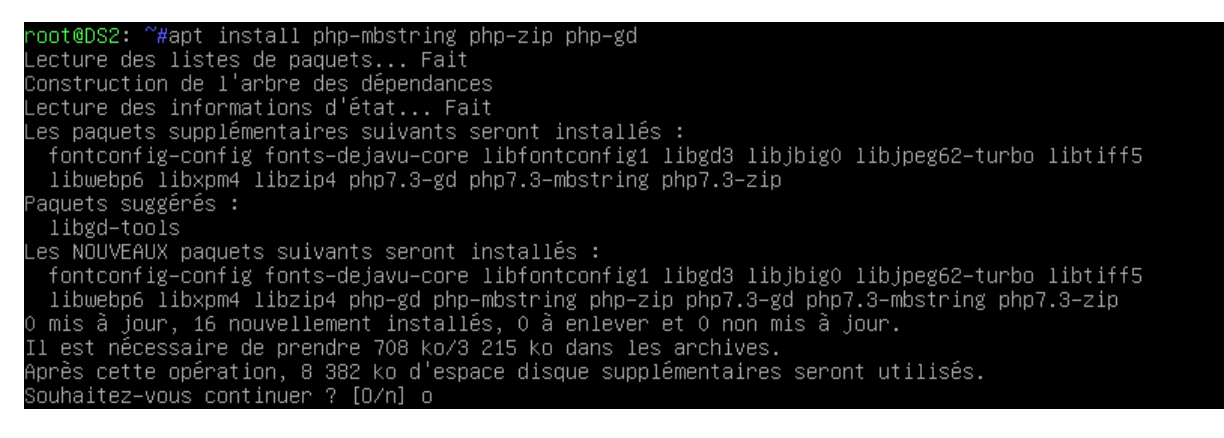

 Récupérez l'adresse du lien sur le site de phpMyAdmin permettant de télécharger l'archive compressée .tar.gz

(https://www.phpmyadmin.net/downloads/) et téléchargez l'archive sur le serveur DS2 à l'aide de la commande wget :

| root@DS2: ~#wget https://files.phpmyadmin.net/phpMyAdmin/4.9.4/phpMyAdmin–4.9.4–all–languages.  | tar.gz |
|-------------------------------------------------------------------------------------------------|--------|
| ––2021–04–08 10:09:47–– https://files.phpmyadmin.net/phpMyAdmin/4.9.4/phpMyAdmin–4.9.4–all–la   | nguage |
| s.tar.gz                                                                                        |        |
| Résolution de files.phpmyadmin.net (files.phpmyadmin.net)… 185.93.2.15, 185.93.2.6, 185.93.2.2  | 1,     |
| Connexion à files.phpmyadmin.net (files.phpmyadmin.net) 185.93.2.15 :443… connecté.             |        |
| requête HTTP transmise, en attente de la réponse… 200 OK                                        |        |
| Taille : 10139993 (9,7M) [application/octet–stream]                                             |        |
| Sauvegarde en : « phpMyAdmin–4.9.4–all–languages.tar.gz »                                       |        |
|                                                                                                 |        |
| pnpMyAdmin=4.9.4=all=1an 100%[===================================                               | S      |
| 2021 04 02 10:00:40 (20 2 MB/c)                                                                 | 00/404 |
| 2021-04-06 10:05:45 (20,2 Mb/s) - « pripmyHumin-4.5.4-all-languages.tar.gz » sauvegarue (101355 | 93/101 |
| 25220J                                                                                          |        |
| root@DS2: ~#                                                                                    |        |

• Désarchivez et décompressez l'archive (le paramètre z n'est pas indispensable pour la décompression) :

```
root@DS2: ~#tar xvf phpMyAdmin-4.9.4-all-languages.tar.gz
root@DS2: ~#ls –l
total 9908
drwxr–xr–x 12 root root 4096 janv. 8 2020 phpMyAdmin–4.9.4–all–languages
–rw–r––r–– 1 root root 10139993 janv. 8 2020 phpMyAdmin–4.9.4–all–languages.tar.gz
root@DS2: ~#_
```

• Déplacez et renommez le dossier obtenu dans le répertoire /usr/share/ (emplacement des fichiers de configuration de phpMyAdmin) :

```
    root@DS2: "#mv phpMyAdmin-4.9.4-all-languages/ /usr/share/phpmyadmin
root@DS2: "#_
    Créez un répertoire dans lequel phpMyAdmin stockera ses fichiers
temporaires :
    root@DS2: "#mkdir -p /var/lib/phpmyadmin/tmp
root@DS2: "#__
```

• Définissez-le user/group www-data (utilisateur utilisé par défaut par apache) comme propriétaire du répertoire /var/lib/phpmyadmin :

```
    Faites une copie du fichier de configuration exemple
```

 raites une copie du fichier de configuration exemple config.sample.inc.php présent dans le répertoire /usr/share/phpmyadmin en la nommant config.inc.php :

root@DS2: ~#cp /usr/share/phpmyadmin/config.sample.inc.php /usr/share/phpmyadmin/config.inc.php root@DS2: ~# • Installez le paquet pwgen afin de générer une chaîne de caractères aléatoires :

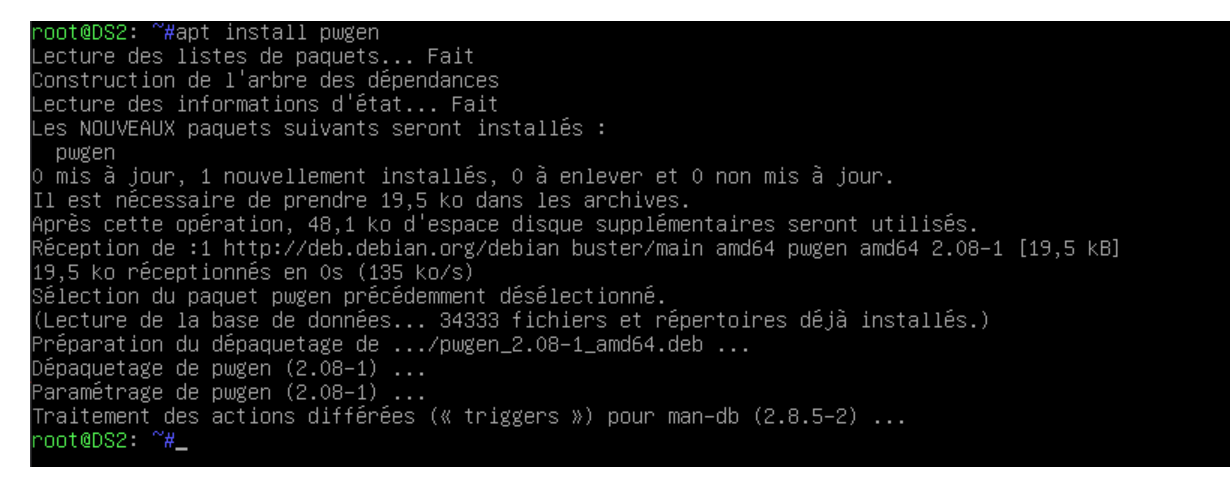

• Générez une chaîne de 32 caractères aléatoires que vous stockerez dans le fichier pass.txt :

root@DS2: ~#pwgen −s 32 1 > pass.txt root@DS2: ~#

• Ouvrez le fichier de configuration de phpmyadmin avec l'éditeur vim (à installer au préalable) :

root@DS2: ~#vim /usr/share/phpmyadmin/config.inc.php\_

 Sur la ligne commençant par \$cfg['blowfish\_secret'], insérez la chaîne de 32 caractères aléatoires. Elle sera utilisée par l'algorithme AES qui crypte le mot de passe de l'utilisateur MariaDB.

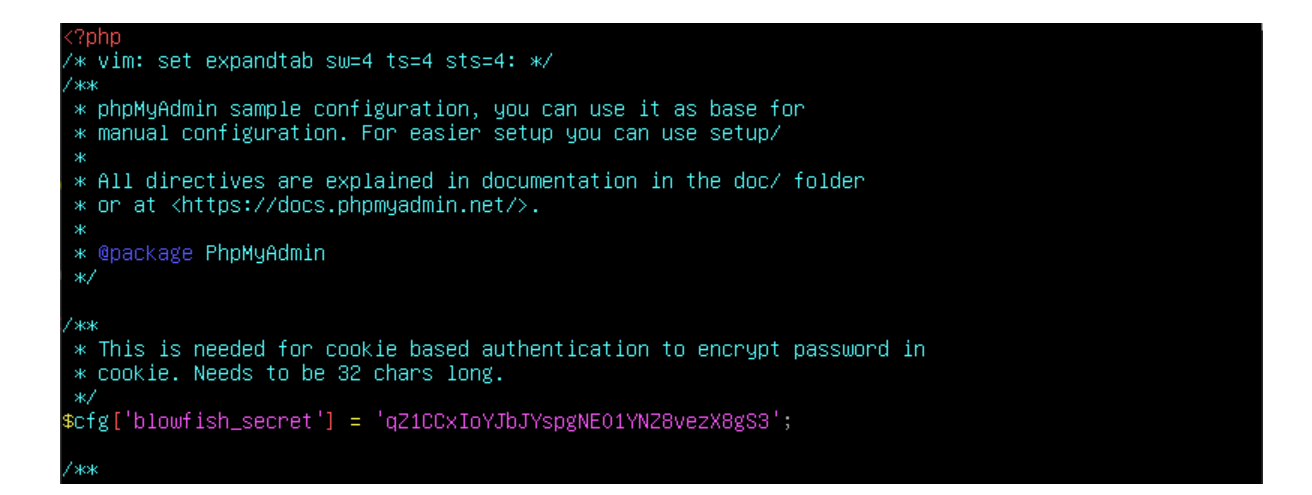

• Décommentez les directives controluser et controlpass puis mettez à jour cette dernière en saisissant le mot de passe Azerty0 :

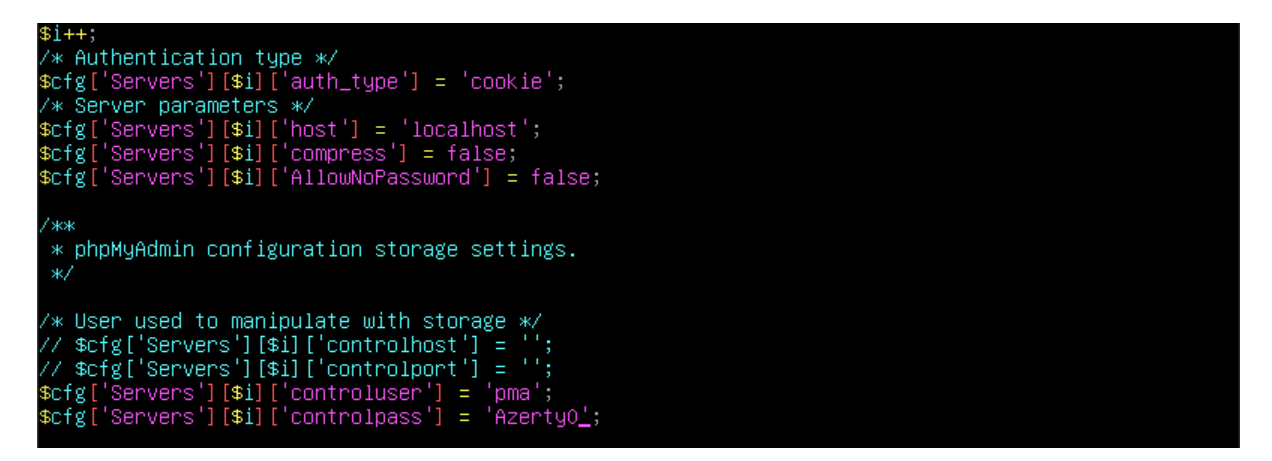

 Décommentez l'ensemble des lignes figurant dans la section Storage database and tables. Ces tables n'existent pas encore. Elles seront créées ci-après.

| /* Storage database and tables */                                       |
|-------------------------------------------------------------------------|
| \$cfg['Servers'][\$i]['pmadb'] = 'phpmyadmin';                          |
| <pre>\$cfg['Servers'][\$i]['bookmarktable'] = 'pmabookmark';</pre>      |
| <pre>\$cfg['Servers'][\$i]['relation'] = 'pmarelation';</pre>           |
| \$cfg['Servers'][\$i]['table_info'] = 'pmatable_info';                  |
| <pre>\$cfg['Servers'][\$i]['table_coords'] = 'pmatable_coords';</pre>   |
| \$cfg['Servers'][\$i]['pdf_pages'] = 'pmapdf_pages';                    |
| \$cfg['Servers'][\$i]['column_info'] = 'pmacolumn_info';                |
| \$cfg['Servers'][\$i]['history'] = 'pmahistory';                        |
| <pre>\$cfg['Servers'][\$i]['table_uiprefs'] = 'pmatable_uiprefs';</pre> |
| \$cfg['Servers'][\$i]['tracking'] = 'pmatracking';                      |
| \$cfg['Servers'][\$i]['userconfig'] = 'pmauserconfig';                  |
| \$cfg['Servers'][\$i]['recent'] = 'pmarecent';                          |
| \$cfg['Servers'][\$i]['favorite'] = 'pmafavorite';                      |
| \$cfg['Servers'][\$i]['users'] = 'pmausers';                            |
| \$cfg['Servers'][\$i]['usergroups'] = 'pmausergroups';                  |
| \$cfg['Servers'][\$i]['navigationhiding'] = 'pmanavigationhiding';      |
| \$cfg['Servers'][\$i]['savedsearches'] = 'pmasavedsearches';            |
| \$cfg['Servers'][\$i]['central_columns'] = 'pmacentral_columns';        |
| \$cfg['Servers'][\$i]['designer_settings'] = 'pmadesigner_settings';    |
| \$cfg['Servers'][\$i]['export_templates'] = 'pmaexport_templates';      |

 Afin de configurer phpMyAdmin pour utiliser le répertoire /var/lib/phpmyadmin/tmp/, ajoutez en bas du fichier la ligne suivante :

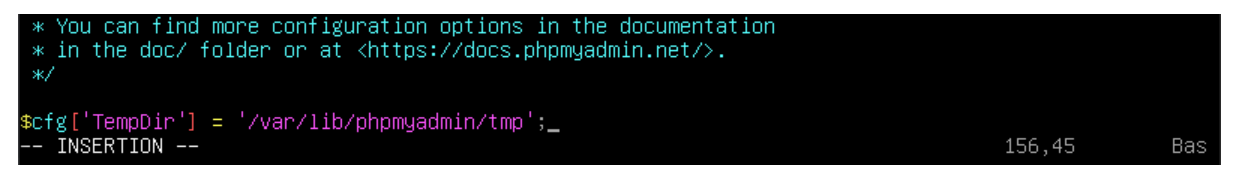

• Créez la base de données de stockage ainsi que les tables phpMyAdmin à l'aide du fichier create\_tables.sql :

```
root@DS2: ~#mariadb < /usr/share/phpmyadmin/sql/create_tables.sql
root@DS2: ~#_
```

• Créez l'utilisateur pma et accordez-lui tous les droits sur la base nommée phpmyadmin. Le mot de passe est celui qui a été spécifié dans le fichier config.inc.php.

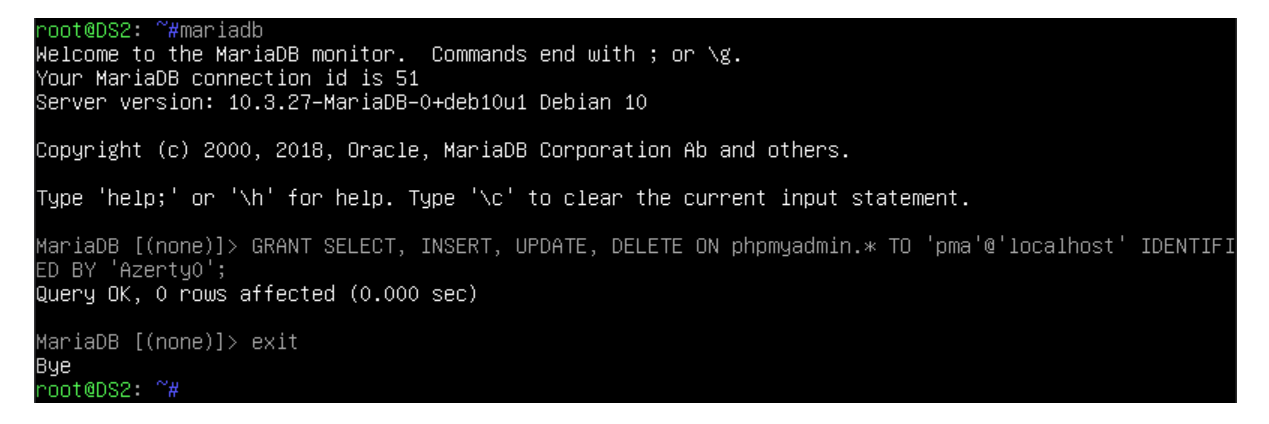

 Depuis le terminal de la machine UD1, copiez le contenu figurant cidessous (à récupérer depuis

https://www.digitalocean.com/community/tutorials/how-to-installphpmyadmin-from-sourcedebian-10) dans un fichier nommé phpmyadmin.conf que vous enregistrerez dans le répertoire /home/sio.

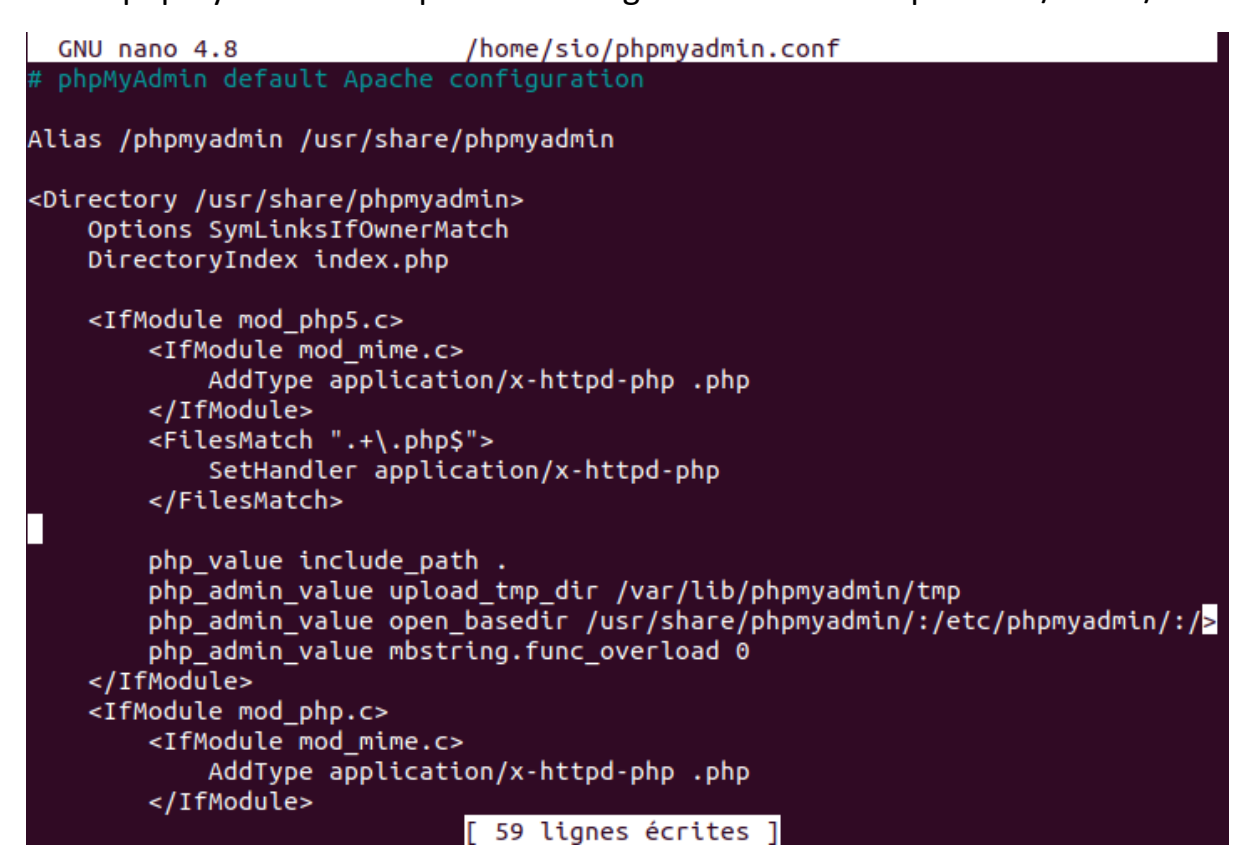

#### • Vérifiez que DS2 soit serveur SSH :

| root@DS2: ~#dpkg –l   grep -          | -issh                    |       |                                         |
|---------------------------------------|--------------------------|-------|-----------------------------------------|
| ii lib <mark>ssh</mark> 2–1:amd64     | 1.8.0-2.1                | amd64 | SSH2 client–side library                |
| ii open <mark>ssh</mark> –client      | 1:7.9p1–10+deb10u2       | amd64 | secure shell ( <mark>SSH</mark> ) clien |
| t, for secure access to remo          | ote machines             |       |                                         |
| ii open <mark>ssh</mark> -server      | 1:7.9p1–10+deb10u2       | amd64 | secure shell ( <mark>SSH</mark> ) serve |
| r, for secure access from re          | emote machines           |       |                                         |
| ii open <mark>ss</mark> h–sftp–server | 1:7.9p1–10+deb10u2       | amd64 | secure shell ( <mark>SSH</mark> ) sftp  |
| server module, for SFTP acce          | ess from remote machines |       |                                         |
| ii task– <mark>ssh</mark> –server     | 3.53                     | all   | SSH server                              |
| root@DS2: ~#                          |                          |       |                                         |

 Décommentez et positionnez la directive PermitRootLogin à yes (au lieu de prohibititpassword) dans le fichier /etc/ssh/sshd\_config afin de pouvoir vous connecter en root (ne confondez pas avec le fichier ssh\_config) au serveur SSH DS2 :

| GNU nano 3.2                                                                                                    | /etc/ssh/sshd_config |
|----------------------------------------------------------------------------------------------------|----------------------|
|                                                                                                    |                      |
| #HostKey /etc/ssh/ssh_host_rsa_key<br>#HostKey /etc/ssh/ssh_host_ecdsa_key<br>#HostKey /etc/ssh/ssh_host_ed25519_key |                      |
| # Ciphers and keying<br>#RekeyLimit default none                                                                     |                      |
| # Logging<br>#SyslogFacility AUTH<br>#LogLevel INFO                                                                  |                      |
| # Authentication:                                                                                                    |                      |
| #LoginGraceTime 2m<br>PermitRootLogin yes<br>#StrictModes yes<br>#MaxAuthTries 6<br>#MaxSessions 10                  |                      |

• Redémarrez le service ssh :

```
root@DS2: ~#systemctl restart sshd
root@DS2: ~#
```

• Depuis le client SSH UD1, transférez de manière sécurisée le fichier de configuration phpmyadmin.conf vers le répertoire /etc/apache2/conf-available du serveur SSH DS2 à l'aide de la commande scp :

```
sio@ud1:~$ scp phpmyadmin.conf root@192.168.4.10:/etc/apache2/conf-available/
The authenticity of host '192.168.4.10 (192.168.4.10)' can't be established.
ECDSA key fingerprint is SHA256:Pu7cbWaC6kLb6oQxthD08cR/J1F2k54UJM210e9QyW4.
Are you sure you want to continue connecting (yes/no/[fingerprint])? yes
Warning: Permanently added '192.168.4.10' (ECDSA) to the list of known hosts.
root@192.168.4.10's password:
phpmyadmin.conf 100% 2109 3.5MB/s 00:00
sio@ud1:~$
```

• Constatez la présence du fichier de configuration phpmyadmin.conf dans le répertoire /etc/apache2/conf-available de DS2 :

| root@DS2: | ∼#cd /e1 | tc∕apa | ache2/ | ′conf−a | vai | lable |                              |
|-----------|----------|--------|--------|---------|-----|-------|------------------------------|
| root@DS2: | /etc/apa | ache2/ | 'conf- | availa  | ble | #1s - | 1                            |
| total 24  |          |        |        |         |     |       |                              |
| -rw-rr    | 1 root   | root   | 315    | août    | 8   | 2020  | charset.conf                 |
| -rw-rr    | 1 root   | root   | 3224   | août    | 8   | 2020  | localized-error-pages.conf   |
| -rw-rr    | 1 root   | root   | 189    | août    | 8   | 2020  | other–vhosts–access–log.conf |
| -rw-rr    | 1 root   | root   | 2109   | avril   | 8   | 11:22 | phpmyadmin.conf              |
| -rw-rr    | 1 root   | root   | 2174   | août    | 8   | 2020  | security.conf                |
| -rw-rr    | 1 root   | root   | 455    | août    | 8   | 2020  | serve–cgi–bin.conf           |
| root@DS2: | /etc/apa | ache2/ | 'conf- | availa  | ble |       |                              |

• Activez le fichier de configuration et rechargez le service apache2 :

root@DS2: ~#a2enconf phpmyadmin.conf Enabling conf phpmyadmin. To activate the new configuration, you need to run: systemctl reload apache2 root@DS2: ~#systemctl reload apache2 root@DS2: ~#

 Connectez-vous, en tant que SIO1, à phpMyAdmin depuis le navigateur Web d'UD1. L'interface phpMyAdmin est obtenue en tapant l'URL 192.168.4.10/phpmyadmin :

|                                                                                                    |                                                                                                    | ō | × |   |  |  |  |  |  |  |
|----------------------------------------------------------------------------------------------------|----------------------------------------------------------------------------------------------------|---|---|---|--|--|--|--|--|--|
| 🍌 phpMyAdmin                                                                                                    | × +                                                                                                    |   |   |   |  |  |  |  |  |  |
| $\left( \leftrightarrow \right) \rightarrow \ C \ O $                                                                                                    | 🔏 🗝 192.168.4.10/phpmyadmin/ir 🗐 🚥 🗟 🕼                                                                                                    | ∎ | ٢ | ≡ |  |  |  |  |  |  |
|                                                                                                    | phpMyAdmin                                                                                                    |   |   |   |  |  |  |  |  |  |
|                                                                                                    | Bienvenue dans phpMyAdmin                                                                                                    |   |   |   |  |  |  |  |  |  |
| Langue - <i>Language</i>                                                                                                    |                                                                                                    |   |   |   |  |  |  |  |  |  |
| Français - French                                                                                                    | •                                                                                                    |   |   |   |  |  |  |  |  |  |
| Connexion @                                                                                                    |                                                                                                    |   |   |   |  |  |  |  |  |  |
| Utilisateur :                                                                                                    | $ \begin{array}{c} & & & & \\ & & & \\ & & & \\ & & & \\ & & & \\ & & & \\ & & & \\ & & & \\ & & \\ & & $ |   |   |   |  |  |  |  |  |  |
| phpMyAdmin × +<br>← → C ŵ © Ø → 192.168.4.10/phpmyadmin/: E ···· ♡ ☆ II\ © © ≡<br>phpMyAdmin<br>Dienvenue dans phpMyAdmin<br>Langue - Language<br>Français - French •<br>Connexion @<br>Utilisateur : sio1<br>Mot de passe : ······ |                                                                                                    |   |   |   |  |  |  |  |  |  |
| Connexion   Utilisateur :   sio1   Mot de passe :   Exécuter                                                                                                    |                                                                                                    |   |   |   |  |  |  |  |  |  |

 Après connexion, vous pouvez sélectionner la base de données labopharma et l'administrer. L'administration, bien qu'effectuée à partir d'UD1, se fait en « localhost » dans la mesure où les services Apache et MySQL se situent dans le cas présent sur le même serveur :

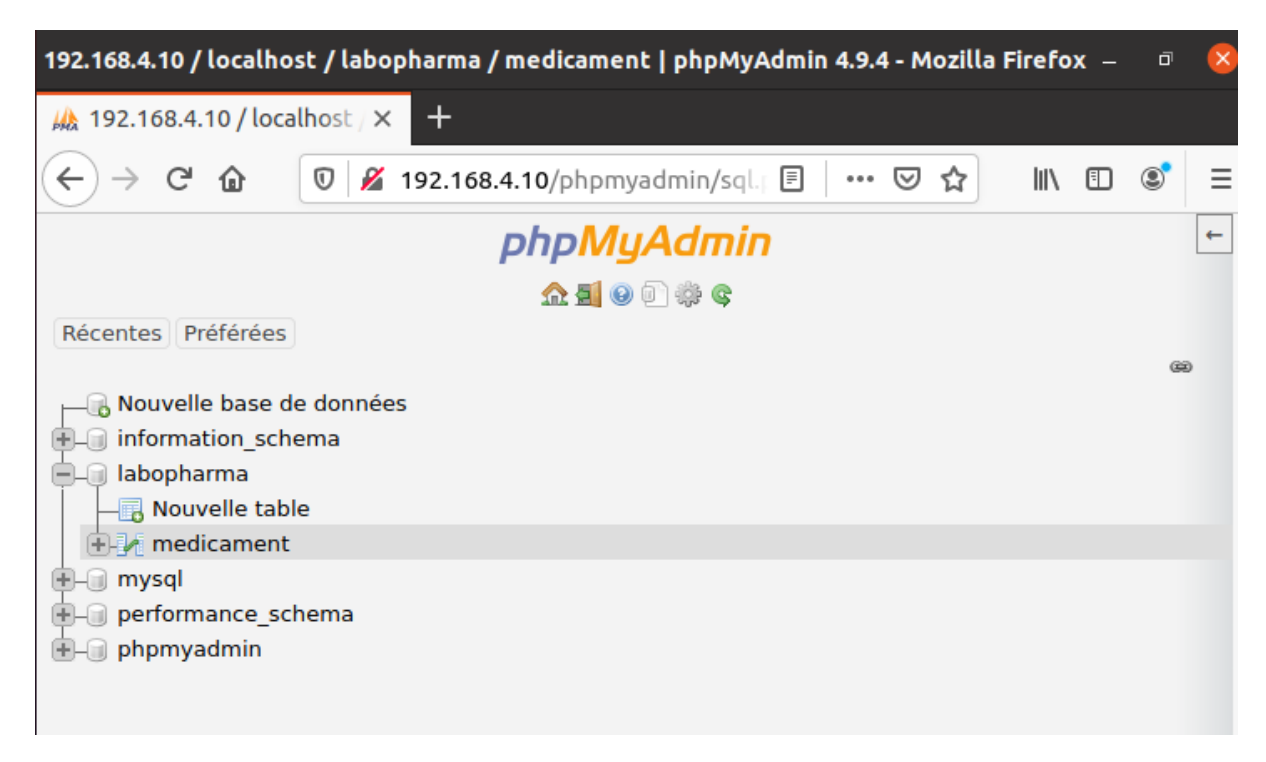

#### 2.5 Installation de Wordpress

• Téléchargez l'archive de wordpress à l'aide de la commande wget :

| ot@DS2: ~#wget https://wordpress.org/latest.tar.gz<br>2021-04-08 11:31:05 https://wordpress.org/latest.tar.gz<br>solution de wordpress.org (wordpress.org) 198.143.164.252<br>nnexion à wordpress.org (wordpress.org) 198.143.164.252 :443 connecté.<br>quête HTTP transmise, en attente de la réponse 200 OK<br>ille : 15747536 (15M) [application/octet-stream]<br>uvegarde en : « latest.tar.gz »<br>test.tar.gz 100%[=================================== |  |  |  |  |  |  |  |  |
|----------------------------------------------------------------------------------------------------|--|--|--|--|--|--|--|--|
| latest.tar.gz 100%[===================================                                                                                                    |  |  |  |  |  |  |  |  |
| 2021–04–08 11:31:08 (10,0 MB/s) – « latest.tar.gz » sauvegardé [15747536/15747536]                                                                                                    |  |  |  |  |  |  |  |  |
| root@DS2: ~#                                                                                                    |  |  |  |  |  |  |  |  |
| root@DS2: ~#ls –l<br>total 25288                                                                                                    |  |  |  |  |  |  |  |  |
| -rw-rr 1 root root 15747536 mars 9 21:19 latest.tar.gz                                                                                                    |  |  |  |  |  |  |  |  |
| -rw-rr 1 root root          33 avrii  8 10:21 pass.txt<br>-rw-rr 1 root root 10139993 janv.  8  2020 phpMuAdmin-4.9.4-all-languages.tar.gz                                                                                                    |  |  |  |  |  |  |  |  |
| root@DS2: ~#_                                                                                                    |  |  |  |  |  |  |  |  |

• Extrayez le contenu de l'archive :

| root@DS2: ~#tar –xpf<br>root@DS2: ~# | latest.t | ar.gz    |         |         |                                       |
|--------------------------------------|----------|----------|---------|---------|---------------------------------------|
| root@DS2: ~#ls −l                    |          |          |         |         |                                       |
| total 25292                          |          |          |         |         |                                       |
| -rw−r−−r−− 1 root                    | root 1   | 15747536 | mars S  | 9 21:19 | latest.tar.gz                         |
| -rw−r−−r−− 1 root                    | root     | 33       | avril 8 | 3 10:21 | pass.txt                              |
| -rw−r−−r−− 1 root                    | root 1   | 10139993 | janv. 8 | 3 2020  | phpMyAdmin–4.9.4–all–languages.tar.gz |
| drwxr–xr–x 5 nobody                  | nogroup  | 4096     | mars 9  | 9 21:19 | wordpress                             |
| root@DS2: ~#                         |          |          |         |         |                                       |

• Créez un répertoire nommé sitewordpress dans /var/www/html/ et copiez-y le répertoire wordpress obtenu après l'extraction :

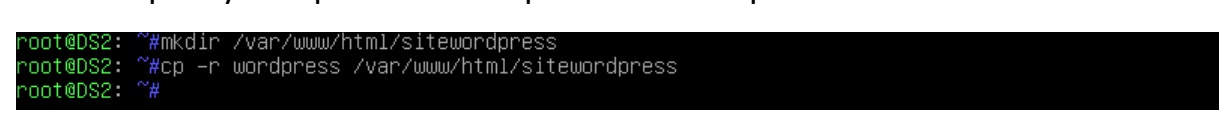

• Créez une base nommée wordpress à l'aide de phpMyAdmin :

| 192.168.4.10 / localhost   phpMyAdmin 4.9.4 - Mozilla Firefox | -      | ō   | × |  |  |  |  |  |  |
|---------------------------------------------------------------|--------|-----|---|--|--|--|--|--|--|
|                                                               |        |     |   |  |  |  |  |  |  |
| ← → C ŵ 192.168.4.10/phpmyadmin/server_da ··· ♡ ☆             | III\ 🗊 | ۲   | ≡ |  |  |  |  |  |  |
| → 🛒 Serveur: localhost                                        |        |     |   |  |  |  |  |  |  |
| 4 🗐 Bases de données 📙 SQL 🚯 État 🗷 Comptes utilisateurs      | 📑 Ехро | rte | Þ |  |  |  |  |  |  |
|                                                               |        |     |   |  |  |  |  |  |  |

# Bases de donnees

| 🕞 Création d'une base de données : 😡 |                    |   |       |  |  |  |
|--------------------------------------|--------------------|---|-------|--|--|--|
| wordpress                            | utf8mb4_general_ci | • | Créer |  |  |  |

 Modifiez le propriétaire (www-data en tant que user et group à la place de root) ainsi que les permissions à l'intérieur du répertoire sitewordpress :

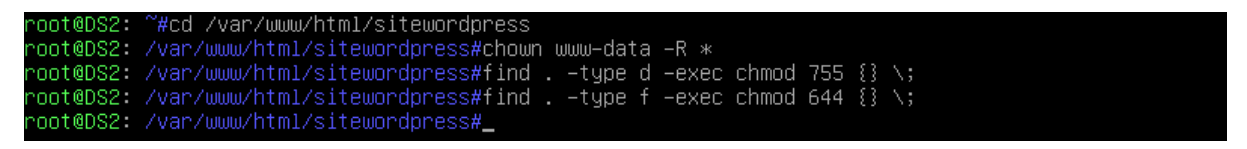

• Procédez à l'installation de Wordpress depuis le navigateur d'UD1 en saisissant l'adresse http://192.168.4.10/sitewordpress/wordpress/ :

|               | WordPress › Fichier de configuration - Mozilla Firefox                                                                                                    |       |   |   | 8 |
|---------------|----------------------------------------------------------------------------------------------------|-------|---|---|---|
| // 192.168.4. | 10 / localhost / × WordPress > Fichier de confit × +                                                                                                    |       |   |   |   |
| ← → ⊂         | 🕼 🛛 🖉 192.168.4.10/sitewordpress/wordpress/wp-admin/setup- 🗉 🛛 🚥 😒 🏠                                                                                                    | 111   | • | ٢ | ≡ |
|               |                                                                                                    |       |   |   |   |
|               | Bienvenue sur WordPress. Avant de nous lancer, nous avons besoin de certaines informations sur votre bas<br>de données. Il va vous falloir réunir les informations suivantes pour continuer.                                                                                                    | e     |   |   |   |
|               | 1. Nom de la base de données                                                                                                    |       |   |   |   |
|               | 2. Identifiant MySQL                                                                                                    |       |   |   |   |
|               | 3. Mot de passe de base de données                                                                                                    |       |   |   |   |
|               | 4. Hôte de base de données                                                                                                    |       |   |   |   |
|               | 5. Préfixe de table (si vous souhaitez avoir plusieurs WordPress sur une même base de données)                                                                                                    |       |   |   |   |
|               | Nous allons utiliser ces informations pour créer le fichier wp-config.php. <b>Si pour une raison ou pour une</b><br>autre la création automatique du fichier ne fonctionne pas, ne vous inquiétez pas. Sa seule action est<br>d'ajouter les informations de la base de données dans un fichier de configuration. Vous pouvez aussi<br>simplement ouvrir wp-config-sample.php dans un éditeur de texte, y remplir vos informations et<br>l'enregistrer sous le nom de wp-config.php. Besoin d'aide ? <u>Nous sommes là</u> . | 2     |   |   |   |
|               | Vous devriez normalement avoir reçu ces informations de la part de votre hébergeur. Si vous ne les avez pa<br>vous faudra contacter votre hébergeur afin de continuer. Si vous avez tout le nécessaire, alors                                                                                                    | s, il |   |   |   |
|               | C'est parti !                                                                                                    |       |   |   |   |
|               |                                                                                                    |       |   |   |   |

|              |             |                                                 |                               | WordPress > Fichier                                   | de configuration - Mozilla Firefox                                                                                            |     | - | ٦ | × |
|--------------|-------------|-------------------------------------------------|-------------------------------|-------------------------------------------------------|----------------------------------------------------------------------------------------------------|-----|---|---|---|
| 192.16       | 8.4.        | 10 / localho:                                   | st / 🗙 🛛 ₩                    | ordPress > Fichier de config                          | × +                                                                                                    |     |   |   |   |
| $\leftarrow$ | G           | ۵                                               | 0 🎽 1                         | 92.168.4.10/sitewordpres                              | ss/wordpress/wp-admin/setup-config 🚥 🖾 🏠                                                                                      | 111 | • | ٢ | ≡ |
|              |             | Vous deve<br>contactez                          | ez saisir ci-c<br>z votre héb | lessous les détails de conne<br>ergeur.               | xion à votre base de données. Si vous ne les connaissez pas,                                                                  |     |   |   |   |
|              |             | Nom de l<br>données                             | a base de                     | wordpress                                             | Le nom de la base de données avec laquelle<br>vous souhaitez utiliser WordPress.                                              |     |   |   |   |
|              |             | Identifia                                       | nt                            | sio1                                                  | Votre identifiant MySQL.                                                                                                    |     |   |   |   |
|              |             | Mot de p                                        | asse                          | Azerty0                                               | Votre mot de passe de base de données.                                                                                        |     |   |   |   |
|              |             | Adresse<br>de donné                             | de la base<br>èes             | localhost                                             | Si localhost ne fonctionne pas, demandez<br>cette information à l'hébergeur de votre<br>site.                                 |     |   |   |   |
|              |             | Préfixe d                                       | les tables                    | wp_                                                   | Si vous souhaitez faire tourner plusieurs<br>installations de WordPress sur une même<br>base de données, modifiez ce réglage. |     |   |   |   |
|              |             | Envoyer                                         | r                             |                                                       |                                                                                                    |     |   |   |   |
|              |             |                                                 |                               |                                                       |                                                                                                    |     |   |   |   |
| C'es<br>avec | t pa<br>vol | irfait ! Vou:<br>tre base de<br>r l'installatio | s avez pas<br>e données<br>on | se la premiere partie de<br>. Préparez-vous, il est m | e l'installation. WordPress peut désormais communiqu<br>laintenant temps de                                                   | er  |   |   |   |

|            |                         |                                                                                                    |      |   | -  |  |
|------------|-------------------------|----------------------------------------------------------------------------------------------------|------|---|----|--|
| 00 4 60 4  |                         |                                                                                                    |      |   | Ľ' |  |
| 192.168.4. | 10 / localnost / X Wo   | rapress » installation × +                                                                                                    |      | _ | ~  |  |
| ) → G      |                         | 192.168.4.10/sitewordpress/wordpress/wp-admin/install.ph 🚥 💟 😭                                                                                                    | 111/ |   | 9  |  |
|            |                         |                                                                                                    |      |   |    |  |
|            | Veuillez saisir un ide  | entifiant valide.                                                                                                    |      |   |    |  |
|            | Titre du site           |                                                                                                    |      |   |    |  |
|            |                         | BISSIO SIEK                                                                                                    |      |   |    |  |
|            | Identifiant             | admin                                                                                                    |      |   |    |  |
|            |                         | Les identifiants ne peuvent utiliser que des caractères alphanumériques, des espaces des tirets has (" ") des traits d'union ("-") des points et le symbole $\varpi$ |      |   |    |  |
|            |                         |                                                                                                    |      |   |    |  |
|            | Mot de passe            | 123AZEqsd!                                                                                                    |      |   |    |  |
|            |                         | Moyenne                                                                                                    |      |   |    |  |
|            |                         | Important : Vous aurez besoin de ce mot de passe pour vous connecter. Pensez à                                                                                       |      |   |    |  |
|            |                         |                                                                                                    |      |   |    |  |
|            | Votre e-mail            | espicierrobin@gmail.com                                                                                                    |      |   |    |  |
|            |                         | Vérifiez bien cette adresse e-mail avant de continuer.                                                                                                    |      |   |    |  |
|            | Visibilité par les      | Oemander aux moteurs de recherche de ne pas indexer ce site                                                                                                    |      |   |    |  |
|            | recherche               | Certains moteurs de recherche peuvent décider de l'indexer malgré tout.                                                                                              |      |   |    |  |
|            |                         | 1                                                                                                    |      |   |    |  |
|            | Installer WordPress     |                                                                                                    |      |   |    |  |
|            |                         |                                                                                                    |      |   |    |  |
|            |                         |                                                                                                    |      |   |    |  |
|            |                         |                                                                                                    |      |   |    |  |
| Que        | l succès !              |                                                                                                    |      |   |    |  |
| WordPi     | ress est installé. Merc | i et profitez bien !                                                                                                    |      |   |    |  |
| Identif    | iant ad                 | min                                                                                                    |      |   |    |  |
| Mot de     | e passe Le              | mot de passe que vous avez choisi.                                                                                                    |      |   |    |  |
| Se co      | nnecter                 |                                                                                                    |      |   |    |  |

|                      | Identifian                                                                                              | Identifiant ou adresse e-mail                                                              |                                                 |  |  |  |  |
|----------------------|----------------------------------------------------------------------------------------------------|--------------------------------------------------------------------------------------------|-------------------------------------------------|--|--|--|--|
|                      | aumin                                                                                                   | admin                                                                                      |                                                 |  |  |  |  |
|                      | Mot de pa                                                                                               |                                                                                            |                                                 |  |  |  |  |
|                      | •••••                                                                                                   | •                                                                                          |                                                 |  |  |  |  |
|                      | Se sou                                                                                                  | Se souvenir de moi Se connecter                                                            |                                                 |  |  |  |  |
| ی 19                 | Tableau de bo                                                                                           | rd < BTS SIO ST-EX — WordPress - Moz<br>BTS SIO ST X +                                     | illa Firefox — 🕫 😣                              |  |  |  |  |
| (←) → C <sup>2</sup> |                                                                                                    |                                                                                            | ⊽☆ ॥\ ⊡ © ≡                                     |  |  |  |  |
| (1)                  | 🖀 BTS SIO ST-EX 🕊 0 🕂 Créer<br>Tableau de bord                                                          |                                                                                            | Bonjour, admin 📃<br>Options de l'écran ▼ Aide ▼ |  |  |  |  |
| ≯<br>91<br>∎         | <b>Bienvenue sur WordPress !</b><br>Voici quelques liens pour vous aider à                              | démarrer :                                                                                 | 🕲 Ignorer                                       |  |  |  |  |
| •                    | Lancez-vous !                                                                                           | Étapes suivantes                                                                           | Plus d'actions                                  |  |  |  |  |
| *                    | Personnalisez votre site                                                                                | Écrivez votre premier article                                                              | Gérez les widgets                               |  |  |  |  |
| ¥                    | ou alors, <u>changez complètement de thème</u>                                                          | <ul> <li>Ajoutez une page « A propos »</li> <li>Configurez votre page d'accueil</li> </ul> | Gerez les menus     Activez ou désactivez les   |  |  |  |  |
| نې<br>مر             |                                                                                                    | Affichez votre site                                                                        | commentaires  Plus d'informations pour bien     |  |  |  |  |
| <b>H</b>             |                                                                                                    |                                                                                            | démarrer                                        |  |  |  |  |
| 0                    | État de santé du site                                                                                   | ∧ ∨ ▲ Brouillon rapide                                                                     | A V A                                           |  |  |  |  |
|                      | Aucune information pour le mom                                                                          | ent Titre                                                                                  |                                                 |  |  |  |  |
|                      | Des contrôles de santé du site seront automatiq                                                         |                                                                                            |                                                 |  |  |  |  |
|                      | Vous pouvez également vous rendre sur <u>l'écran</u><br>pour recueillir dès maintenant des informations | iête ?                                                                                     |                                                 |  |  |  |  |
|                      |                                                                                                    |                                                                                            |                                                 |  |  |  |  |

| BTS SIO ST-EX – Un site utilisant WordPress - Mozilla Firefox                       |     |          | -     | ٥ | ×  |  |
|-------------------------------------------------------------------------------------|-----|----------|-------|---|----|--|
| Hand 192.168.4.10 / localhost / X BTS SIO ST-EX – Un site utilis X +                |     |          |       |   |    |  |
| $\leftarrow$ $\rightarrow$ C $\bigtriangleup$ 192.168.4.10/sitewordpress/wordpress/ | ∂ ✿ | lii\     |       | ٢ | ≡  |  |
| 🚯 🚳 BTS SIO ST-EX 🖌 Personnaliser 🛡 0 🕂 Créer                                       |     | Bonjour, | admin |   | Q, |  |
|                                                                                     |     |          |       |   |    |  |
|                                                                                     |     |          |       |   |    |  |
| BTS SIO ST-EX                                                                       |     |          |       |   |    |  |
| Un site utilisant WordPress                                                         |     |          |       |   |    |  |
|                                                                                     |     |          |       |   |    |  |
|                                                                                     |     |          |       |   |    |  |
|                                                                                     |     |          |       |   |    |  |
| Popious tout la manda l                                                             |     |          |       |   |    |  |
| <u>Bonjour tout le monue :</u>                                                      |     |          |       |   |    |  |
|                                                                                     |     |          |       |   |    |  |
| Bienvenue sur WordPress. Ceci est votre premier article. Modifiez-                  |     |          |       |   |    |  |
| le ou supprimez-le, puis commencez a ecrire !                                       |     |          |       |   |    |  |
|                                                                                     |     |          |       |   |    |  |
| Publié le 8 avril 2021 <u>Modifier</u>                                              |     |          |       |   |    |  |
| Catégorisé comme <u>Non classé</u>                                                  |     |          |       |   |    |  |
|                                                                                     |     |          |       |   |    |  |